| Classification ISaGRAF English FAQ-169                                                                                                    |                                                                                    |                                                        |                                                                          |                                                |                                                |                                      |                                       |  |  |
|----------------------------------------------------------------------------------------------------|------------------------------------------------------------------------------------|--------------------------------------------------------|--------------------------------------------------------------------------|------------------------------------------------|------------------------------------------------|--------------------------------------|---------------------------------------|--|--|
| Author                                                                                                    | Janice Hong                                                                        | Version                                                | 1.0                                                                      | Date                                           | Sep. 2013                                      | Page                                 | 1 / 12                                |  |  |
| How to use the I-87028UW/CW, I-87024UW/CW modules on ISaGRAF PAC?                                                                                      |                                                                                    |                                                        |                                                                          |                                                |                                                |                                      |                                       |  |  |
| Introduction:<br>The ICP DAS <u>ISa</u><br>current output<br><u>expansion unit</u> (                                                                   | <u>GRAF PACs</u> has a<br>modules. Users<br>e.g. I-87K4/5/8/9                      | added sup<br>can plug<br>or RU-87                      | port for the I-<br>it in the PAC<br>P4/8) as the RS                      | 87028U\<br>as the l<br>-485 rem                | N/CW and I-8<br>ocal I/O or p<br>note I/O modu | 37024 UW/0<br>blug it in th<br>ules. | CW voltage of<br>ne <u>remote I/C</u> |  |  |
| <ul> <li>I-87028UW<br/>8-channel 1</li> <li>I-87028CW<br/>8-channel 1</li> <li>I-87024UW<br/>4-channel 1</li> <li>I-87024CW<br/>4-channel 1</li> </ul> | 6-bit Isolated Sou<br>2-bit Channel-to-<br>6-bit Isolated Sou<br>2-bit Channel-to- | Irce Type \<br>Channel Is<br>Irce Type \<br>Channel Is | Voltage or Curr<br>solated Current<br>Voltage or Curr<br>solated Current | rent Outp<br>t Output<br>rent Outp<br>t Output | out Module<br>Module<br>out Module<br>Module   |                                      |                                       |  |  |
| Please visit to t                                                                                                    | he websites for r<br>odas.com/root/p                                               | nore infor<br>roduct/sol                               | mation,<br>lutions/remote                                                | io/rs-48                                       | <u>85/i-8k_i-87k/</u>                          | / <u>i-87028uw.</u>                  | <u>html</u>                           |  |  |

# 1.1. Download the Driver, Demo Programs and Documents

The following ISaGRAF driver versions support the I-87028UW/CW, I-87024 UW/CW modules.

| ISaGRAF PAC / ISaGRAF Driver Version |                    |                                      |                    |  |  |  |  |  |
|--------------------------------------|--------------------|--------------------------------------|--------------------|--|--|--|--|--|
| XP-8xx7-CE6<br>XP-8xx6-CE6           | Ver. 1.44 or later | XP-8xx7-Atom-CE6<br>XP-8xx6-Atom-CE6 | Ver. 1.03 or later |  |  |  |  |  |
| VP-25W7/23W7<br>VP-25W6/23W6         | Ver. 1.56 or later | WP-8xx7/WP-8xx6                      | Ver. 1.64 or later |  |  |  |  |  |
| iP-8x17/8x47                         | Ver. 1.20 or later |                                      |                    |  |  |  |  |  |
| ISaGRAF Palm-size PAC                | 2                  |                                      |                    |  |  |  |  |  |
| WP-5147/5146                         | Ver. 1.10 or later | μPAC-7186EG                          | Ver. 1.22 or later |  |  |  |  |  |

Notice:

The WP-5147 and  $\mu$ PAC-7186EG are the Palm-size PAC (without slot). Thus, users can use the I-87028UW/CW and I-87024 UW/CW as remote I/O modules through the RS-485 port (COM2).

ICP DAS Co., Ltd. Technical Document

| Classification | ISaGRAF Englis |         |     |      |           |      |        |
|----------------|----------------|---------|-----|------|-----------|------|--------|
| Author         | Janice Hong    | Version | 1.0 | Date | Sep. 2013 | Page | 2 / 12 |

### Download the ISaGRAF Driver:

If your driver version is the earlier one, you may download the new ISaGRAF Driver from the website <u>www.icpdas.com > Soft PLC ISaGRAF... > Driver</u> and then follow the attached document to update it to your ISaGRAF PAC.

#### Download the ISaGRAF Demo Project:

This paper is the ISaGRAF FAQ-169. User can download the document and related files (*Projects:* faq169\_1.pia, faq169\_2.pia, faq169\_3.pia, faq169\_4.pia, *C* function blocks: i\_87024c.fia, i\_87028c.fia, *I/O* boards: i\_87024u.bia, i\_87028c.bia, i\_87028u.bia) from www.icpdas.com > Support > FAQ > ISaGRAF Soft-Logic PAC > 169

## 1.2. Restore the ISaGRAF Files

Users can download the ISaGRAF projects and libraries into the "C:\ISAWIN" folder, and then restore it to the PC/ISaGRAF. Please follow the instructions as below:

#### **Restore the ISaGRAF Projects:**

Projects: faq169\_1.pia, faq169\_2.pia, faq169\_3.pia, faq169\_4.pia

| 🔯 ISaGRAF - Pr                                                                          | oject Management                                                         | - 🗆 ×                                                                                                    |                                    |
|-----------------------------------------------------------------------------------------|--------------------------------------------------------------------------|----------------------------------------------------------------------------------------------------|------------------------------------|
| <u>File E</u> dit <u>P</u> roject                                                       | <u>T</u> ools <u>O</u> ptions <u>H</u> elp                               |                                                                                                    |                                    |
|                                                                                         | <u>A</u> rchive •                                                        | Projects                                                                                                    |                                    |
| ereation                                                                                | <u>L</u> ibraries                                                        | Common data                                                                                                    |                                    |
| m Demo                                                                                  | Import IL program                                                        | Archive - Projects                                                                                                    | ×                                  |
| SaGRAF - Pr                                                                             | oject Management                                                         | Workbench Archive<br>Creation<br>demo<br>faq169_1<br>faq169_2<br>faq169_3<br>faq169_4<br>Creation<br>faq169_1<br>faq169_2<br>faq169_3<br>faq169_4 | Backup<br>Restore<br>Close<br>Lelp |
| File     Edit     Project       Im     creation       Im     Demo       Im     faq169_1 | <u>Tools</u> <u>Options</u> <u>H</u> elp<br>ISaGRAF PAC + i-87024        | 4UW Archive location                                                                                                    | Compress                           |
| <pre>faq169_2 faq169_3 faq169_4</pre>                                                   | ISaGRAF PAC + i-87028l<br>ISaGRAF PAC + i87K5 +<br>ISaGRAF PAC + i87K5 + | 3UW<br>+ i-87024UW<br>+ i-87028UW                                                                                                    | Browse                             |
|                                                                                         | ורף ח                                                                    | DAS Co. 1td. Technical Document                                                                                                    |                                    |
|                                                                                         |                                                                          |                                                                                                    |                                    |

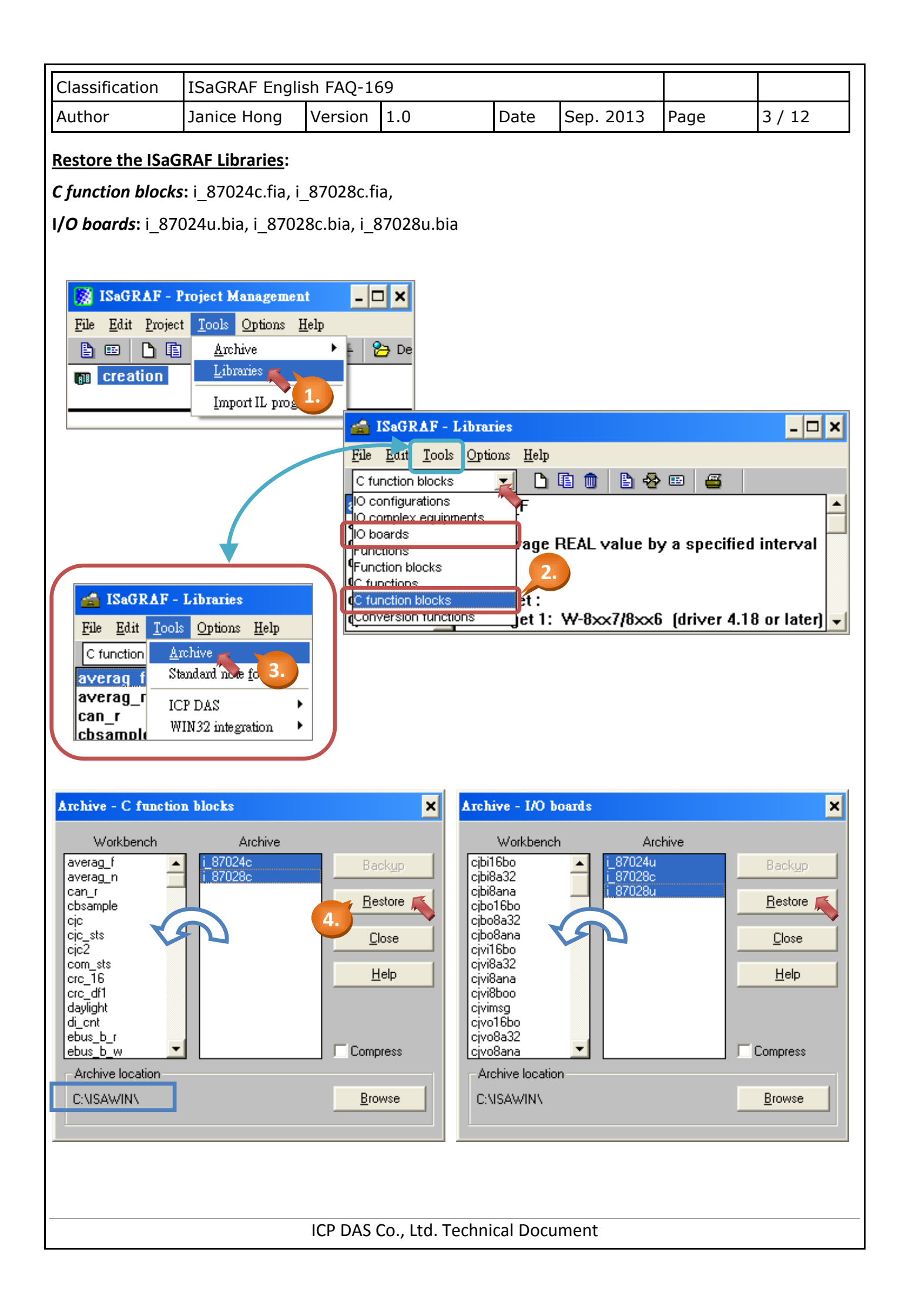

| Classification | ISaGRAF English FAQ-169 |         |     |      |           |      |        |
|----------------|-------------------------|---------|-----|------|-----------|------|--------|
| Author         | Janice Hong             | Version | 1.0 | Date | Sep. 2013 | Page | 4 / 12 |

## **1.3.** Using Notes on the I/O Module

### 1.3.1. Hardware Setup

Before using the **I-87028UW**, users must adjust the jumpers on the I/O board to select the voltage or current output.

1. Push the tenon on both sides of the module outward slightly and then take out the I/O board.

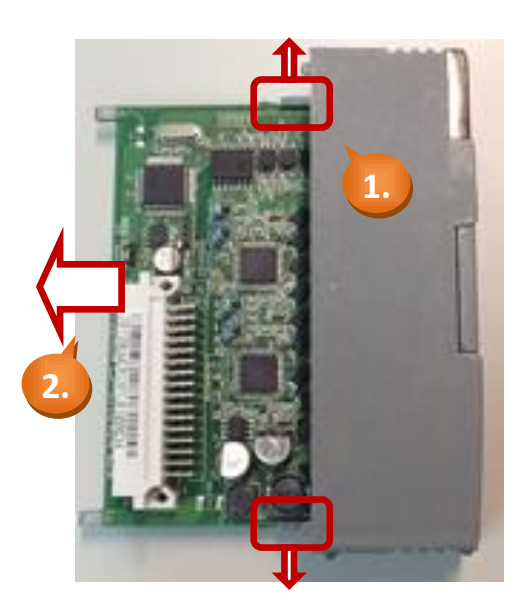

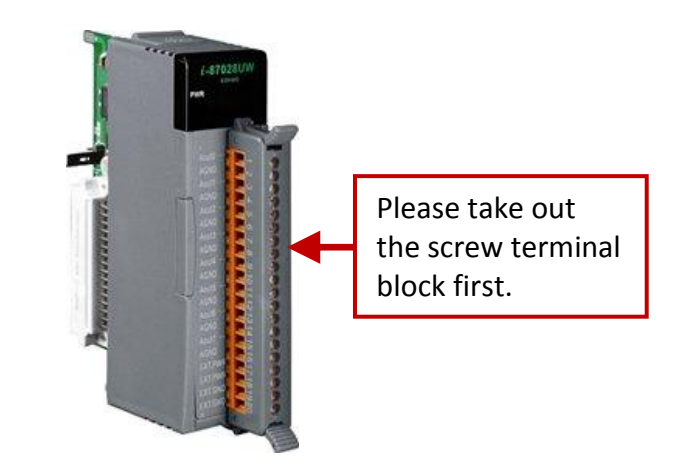

2. In the upper left corner, it marked the location of the jumper. Users can adjust the jumper for each channel to select the voltage or current output.

<u>Notice:</u> The settings for software ("DCON Utility" and "ISaGRAF") must be the same with hardware setup (I/O board).

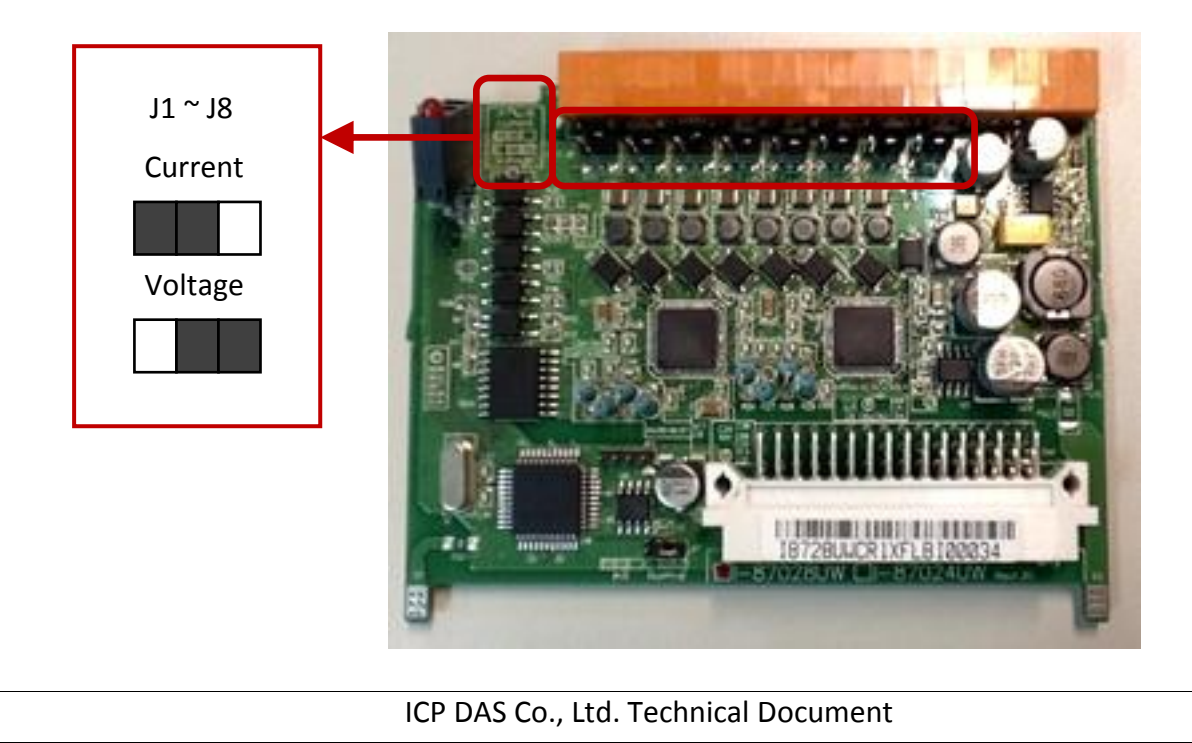

| Classification | ISaGRAF English FAQ-169 |         |     |      |           |      |        |
|----------------|-------------------------|---------|-----|------|-----------|------|--------|
| Author         | Janice Hong             | Version | 1.0 | Date | Sep. 2013 | Page | 5 / 12 |

### 1.3.2. Configuring the Remote I/O Modules by "DCON Utility"

Before using the I-87028UW/CW and I-87024 UW/CW as RS-485 remote I/O modules, users must setup related parameters by using "DCON Utility". (Note: If these modules are plugged in the slot 0 – 7 of the PAC, users do not need the following setting.)

Download the "DCON Utility": <u>http://ftp.icpdas.com/pub/cd/8000cd/napdos/driver/dcon\_utility/</u> User Manual: <u>http://ftp.icpdas.com/pub/cd/8000cd/napdos/driver/dcon\_utility/manual/</u>

Please follow the instructions as below:

- 1. Set "Address" to a unique No. (e.g.  $1 \sim 255$ )
- 2. Set "Data format" as "Engineering Unit", and the "Baud Rate" (e.g. 9600)
- 3. Set "Checksum" as "Disable", and "Parity Options" as "None Parity [8,N,1]"
- 4. Set output range for each channel (e.g. Channel 0: [02] 0 ~ +10 V)

#### Notice:

The settings for "ISaGRAF" and "DCON Utility" must be the same (e.g. "Address", "Baud Rate"). If users need to change the output range/type for any channel, it required to modify the "DCON Utility" settings. Do not forget to adjust the jumpers to select the voltage or current output.

| Configuration   | for 870240 Module Versio | n: A202                                   | ×                      |
|-----------------|--------------------------|-------------------------------------------|------------------------|
| Configuration S | ettings:                 | Channel 4 Channel 5                       | Channel 6 Channel 7    |
| Protocol:       | DCON                     | Channel:0 Channel:1 Ch                    | iannel:2 Channel:3     |
| Address:        | 0 .                      | Channel Output                            |                        |
| Dataformat:     | Engineering Unit 🔍       | Output range: [[]2] [] ~ +1] V            | Set Power On Value     |
| Baud Rate:      | 115200 💌                 | Slew rate: immediate change               | Read Power On Value    |
| Checksum        | Disable 🗨                | wire status: Open Apply                   | Cont Code Malue        |
| Parity Options: | None Parity(N,8,1) 💌     |                                           | Set Sate Value         |
|                 | _                        |                                           | Read Safe Value        |
|                 | Apply                    | Channel:0 +00.000                         | Output value Read back |
| Command Resp    | oonse Delay Time         |                                           | +00.000 +00.000        |
| Delay Time: 0   | +(0~30 ms) Apply         | 0 5 10                                    |                        |
| ,               |                          |                                           |                        |
| Host Watchdog   | Settings                 |                                           |                        |
| nineout   2     | 0.0 (0.1 20.0 sec)       | Send Host UK                              |                        |
| Enable WDT      | Apply                    | Reset WDT                                 |                        |
|                 |                          |                                           |                        |
|                 |                          |                                           |                        |
|                 |                          |                                           |                        |
| Note: The "     | Wire Status" field o     | each channel:                             |                        |
| Open            | (it means open wir       | e) ; Close (it means close wire: Normal). |                        |
|                 |                          |                                           |                        |
|                 |                          |                                           |                        |
|                 |                          | CP DAS Co., Ltd. Technical Document       |                        |

| Classification | ISaGRAF Englis |         |     |      |           |      |        |
|----------------|----------------|---------|-----|------|-----------|------|--------|
| Author         | Janice Hong    | Version | 1.0 | Date | Sep. 2013 | Page | 6 / 12 |

## 1.4. I-87028UW/CW User Guide

The I-87028UW is a **voltage or current output module** that includes 8 single-ended analog output channels, and provides options for setting power-on and safe value (when it be used as RS-485 remote I/O modules). It also provides a programmable output range on all analog outputs ( $0 \sim 5 V$ ,  $-5 \sim +5 V$ ,  $0 \sim 10 V$ ,  $-10 \sim +10 V$ ,  $+4 \sim +20 mA$  or  $0 \sim +20 mA$ ), and each analog output can be configured for an individual range. **Voltage and current outputs are jumper selectable**, and provide 4 KV ESD protection as well as 2500 VDC intra-module isolation.

The I-87028CW is an 8-channel **current output module** that features channel-to-channel isolation. It also provides a programmable output range on all analog outputs (+4  $\sim$  +20 mA or 0  $\sim$  +20 mA), and each analog output can be configured for an individual range, and also has qualification for 4 KV ESD protection and 1000 VDC intra-module isolation.

Please visit to the websites for more information, http://www.icpdas.com/root/product/solutions/remote\_io/rs-485/i-8k\_i-87k/i-87028uw.html

<u>Notice:</u> The ISaGRAF will support per-channel open wire detection for +4 ~ +20 mA output.

### 1.4.1. Using the I-87028UW/CW in the Slot 0 - 7 of the PAC

In the "I/O connection" window, connect the "i\_87028u" module with the corresponding I/O slot (e.g. Slot 1 : i\_87028u) and then to assign the output range (e.g. 2 :  $0 \sim 10 \text{ V}$ ) and the corresponding I/O tag (e.g. AO1).

| ISaGRAF - FAQ169_2 - Programs         File       Make       Project       Iools       Debug       Options       Help         Image: Apple and the second second | ISaGRAF - FAQ169_2 - I/O connection         File Edit Tools Options Help         Image: Provide the state of the state of the sta |
|----------------------------------------------------------------------------------------------------|----------------------------------------------------------------------------------------------------|
| Begin: LD1 (Ladder Diagram)                                                                                                    | 3<br>4<br>3<br>4<br>3<br>4<br>3<br>4<br>3<br>4<br>3<br>4<br>3<br>4<br>3<br>3<br>4<br>3<br>4<br>3<br>4<br>3<br>4<br>3<br>4<br>3<br>4<br>3<br>4<br>3<br>5<br>5<br>5<br>5<br>5<br>5<br>5<br>5<br>5<br>5<br>5<br>5<br>5                                                                                                    |
| ID boards I i.87028u:8-Ch. A/D (for 87028UW)                                                                                                    | 5         :soon         CH5_rang = 5           6         :soon         CH6_rang = 4                                                                                                    |
| *** Supported Modules:<br>i-87028UW: 0 ~ +5V , -5 ~ +5V , 0 ~ +10V , -10 ~ +10V , 0 ~ 2                                                                                                    | 7         ::::::::::::::::::::::::::::::::::::                                                                                                    |
| Parameters:                                                                                                    | 9 1 0 A01<br>2 0 A02<br>11 3 A03                                                                                                    |
| $\begin{array}{cccccccccccccccccccccccccccccccccccc$                                                                                                    | 12       4       A04         13       5       A05         14       6       A06         15       7       A07                                                                                                    |
|                                                                                                    | 8 <b>S</b> AO8                                                                                                    |
| ICP DAS Co., Ltd. Tech                                                                                                    | nnical Document                                                                                                    |

| Classification | ISaGRAF Englis |         |     |      |           |      |        |
|----------------|----------------|---------|-----|------|-----------|------|--------|
| Author         | Janice Hong    | Version | 1.0 | Date | Sep. 2013 | Page | 7 / 12 |

As the figure above, users can click on "Slot 1 - i\_87028u" and then click "Technical note" icon to see the usage notes for this module.

### The following are the output range for each channel:

I-87028CW: (Current output) 0, 1 selectable

I-87028UW: (Current output) 0, 1 selectable ; (Voltage output) 2, 3, 4, 5 selectable

**Notice:** The output type (Current / Voltage) must be the same with the <u>hardware setup</u>.

| ISaGRAF  | Output Range |                |             |  |  |  |  |  |
|----------|--------------|----------------|-------------|--|--|--|--|--|
| Settings | Туре         | Decimal        | Hex.        |  |  |  |  |  |
| 0        | 0 ~ +20 mA   | 0~32767        | 0 ~ 7FFF    |  |  |  |  |  |
| 1        | +4 ~ +20 mA  | 0~32767        | 0 ~ 7FFF    |  |  |  |  |  |
| 2        | 0 ~ 10 V     | 0~32767        | 0 ~ 7FFF    |  |  |  |  |  |
| 3        | -10 ~ +10 V  | -32768 ~ 32767 | 8000 ~ 7FFF |  |  |  |  |  |
| 4        | 0 ~ 5 V      | 0~32767        | 0 ~ 7FFF    |  |  |  |  |  |
| 5        | -5 ~ +5 V    | -32768 ~ 32767 | 8000 ~ 7FFF |  |  |  |  |  |

The operation steps for the I-87028CW and I-87028UW are similar, you can try it.

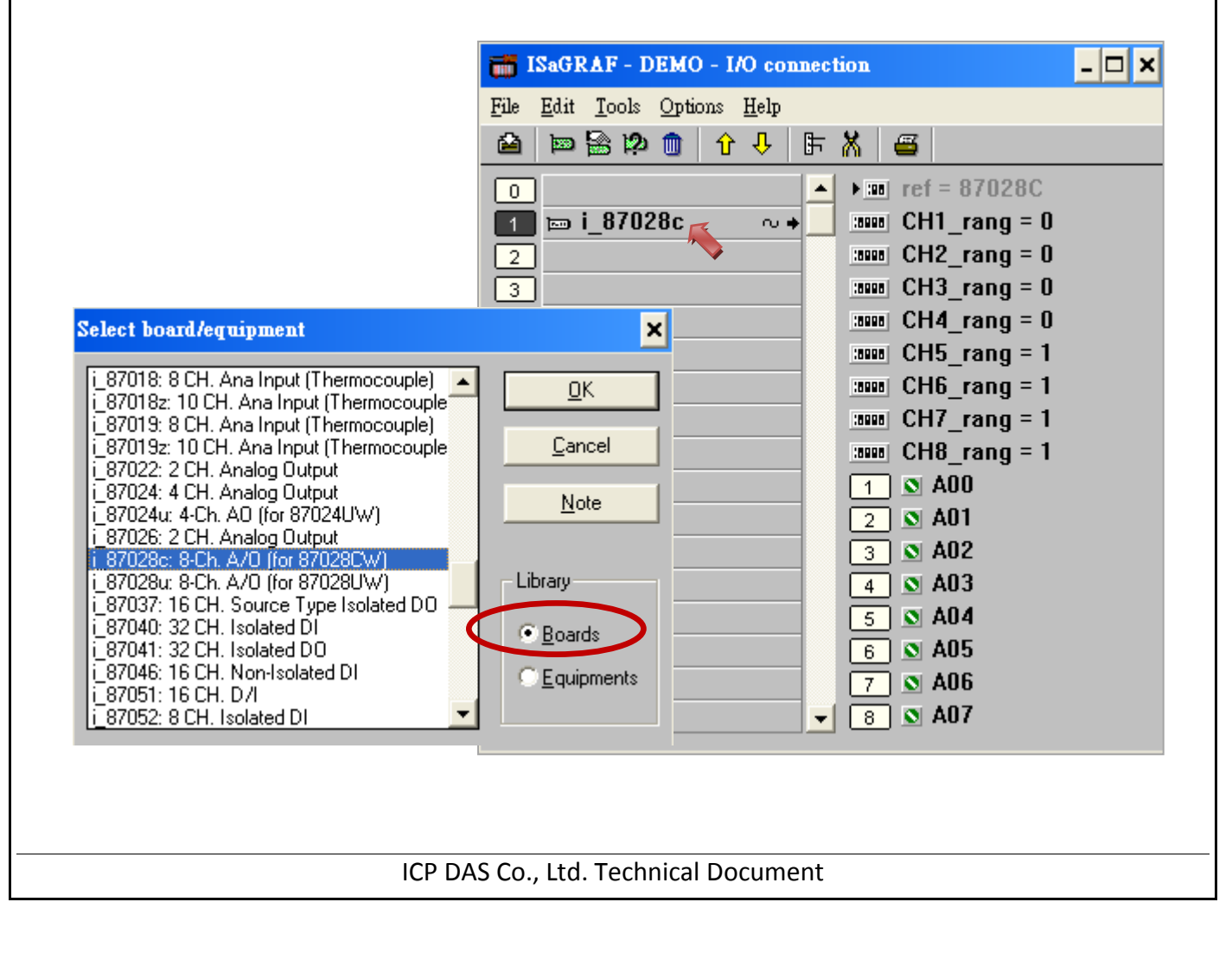

| Classification                                                                                                    | ISaGRAF Engli                                                                                                    | sh FAQ-1                                           | 69                                      |                                                        |                          |                                                                   |                                                         |                                  |  |
|----------------------------------------------------------------------------------------------------|----------------------------------------------------------------------------------------------------|----------------------------------------------------|-----------------------------------------|--------------------------------------------------------|--------------------------|-------------------------------------------------------------------|---------------------------------------------------------|----------------------------------|--|
| Author                                                                                                    | Janice Hong                                                                                                    | Version                                            | 1.0                                     |                                                        | Date                     | Sep. 2013                                                         | Page                                                    | 8 / 12                           |  |
| 1.4.2. Using the                                                                                                    | I-87028UW/CW                                                                                                    | / as RS-48                                         | 5 Rem                                   | ote I/O I                                              | <b>Modules</b>           |                                                                   | as the RS-18                                            | s remote I/O                     |  |
| modules. First, ru<br>In the ISaGRAF "I,<br>the correct value                                                                                                    | nodules. First, run the "DCON Utility" on a PC to configure the I-87028UW/CW (refer to section <u>1.3.2</u> ).<br>n the ISaGRAF "I/O connection" window, connect the I/O complex equipment - "bus7000b" and set up<br>the correct values for "com_port", "com_baud", etc. |                                                    |                                         |                                                        |                          |                                                                   |                                                         |                                  |  |
|                                                                                                    |                                                                                                    |                                                    |                                         | 👬 ISaGRI                                               | AF - FAQ1                | 69_4 - I/O conne                                                  | ction                                                   | - 🗆 ×                            |  |
|                                                                                                    |                                                                                                    |                                                    |                                         | File Edit                                              | Iools Opti               | ons <u>H</u> elp<br>仓 -  日  -  -  -  -  -  -  -  -  -  -  -  -  - | <b>=</b>                                                |                                  |  |
| Select board/equips                                                                                                    | ment<br>on Com3 or COM4                                                                                                    |                                                    | <u>0</u> K                              | 0<br>1<br>2<br>3                                       | Technic                  |                                                                   |                                                         | = 2<br>1 = 9600<br>:hdog = 0     |  |
| bus/000b: 1-7000 to<br>bus7000c: 1-7000 to<br>can7530: Connecting<br>ebus_m: Set as Ebus<br>ebus_s: Set as Ebus<br>ebus_s2: Set as Ebus<br>eth_tcp: TCP for eth<br>eth_udp: UDP for eth<br>fbus_m: < New > Set<br>fbus_s: < New > Set | s on Com3 or CUM4<br>s on Com3 or COM4<br>g i-7530 CAN convert<br>s slave<br>s slave<br>_send & eth_recv<br>h_send & eth_recv<br>t as Fbus Master<br>t as Fbus slave                                                                                                    | er Libr                                            | <u>C</u> ance<br><u>Note</u>            | 4<br>5<br>6<br>7<br>8<br>9 m b<br>5<br>7<br>8<br>9 m b | us7000b<br>emot 🍝        |                                                                   | ‱ watchdog<br>‱ chechsum<br>1. ℤ                        | _timer = 1E<br>n = 0             |  |
| gps_: On board GPS<br>i_7188xg: 1DI & 1DO<br>i_8017a: 8 CH. Analo<br>i_8042: Isolated 16 C                                                                                                    | module<br>for the 7188×G<br>og Input with Alarm<br>CH.DI & 16 CH. DO                                                                                                    |                                                    | <u>B</u> oards<br>Equipmer              |                                                        |                          |                                                                   |                                                         |                                  |  |
| As the figure abo<br>the usage notes f                                                                                                    | ve, users can cli<br>or this module.                                                                                                    | ck on "Slo                                         | ot 9 – b                                | us7000bʻ                                               | ' and the                | en click "Techı                                                   | nical note" ic                                          | on to see                        |  |
| Technical notes                                                                                                    | bus7000b:1-7000 10                                                                                                    | s on Com3 or CO                                    | M4                                      | ×<br>×                                                 | As the<br>"cheo<br>I/O m | e figure above<br>cksum" must e<br>nodule (refer t                | e, the "com_l<br>equal to the s<br>o section <u>1.3</u> | baud" and<br>setting of<br>3.2). |  |
| com_port :<br> -8x<br> -71<br>                                                                                                    | x7: [3:COM3, 4:<br>88EG/XG, uPAC-718<br>x37/8x47/8x36/0                                                                                                    | : COM4 )<br>6EG : (2 : C<br>3x46 : (3 : C          | COM2, 3<br>COM3)                        | 3 : CO                                                 | Host_<br>0: Dis          | _watchdog, ch<br>sable 1: Enat                                    | ecksum<br>ble                                           |                                  |  |
| Win<br>VP-<br>XP-                                                                                                    | C-8447 / 8847 : [ 2 :<br>IPAC-8xx7 / 8xx6 : [<br>25W7 / 23W7 / 25W<br>8xx7-CE6 / XP-8xx6-                                                                                                    | COM2, 3:C<br>2:COM2, 3<br>6/23W6 : (<br>CE6: (3:CC | 20M3j<br>3 : COM3<br>2 : COM<br>DM3 , 4 | 3)<br> 2 , 3<br>  : COł ↓                              | Watc<br>Defau<br>For e   | hdog_timer: (<br>ult: 3 s, Unit<br>xample: 1E(16)                 | Hex.)<br>: 0.1 s<br>= 30(10) = 3 s                      |                                  |  |
|                                                                                                    |                                                                                                    |                                                    | L                                       | <u>0</u> K                                             |                          |                                                                   |                                                         |                                  |  |
|                                                                                                    |                                                                                                    | ICP DAS                                            | Co., Lt                                 | d. Techni                                              | cal Docu                 | iment                                                             |                                                         |                                  |  |

| Classifica                                                                                  | ation                                                     | ISaGRAF English FAQ-169                 |                     |                                                                                                    |                                              |                              |                       |              |                                   |          |
|---------------------------------------------------------------------------------------------|-----------------------------------------------------------|-----------------------------------------|---------------------|----------------------------------------------------------------------------------------------------|----------------------------------------------|------------------------------|-----------------------|--------------|-----------------------------------|----------|
| Author                                                                                      |                                                           | Janice Hong                             | Version             | 1.0                                                                                                    |                                              | Date                         | Sep.                  | 2013         | Page                              | 9/12     |
| Then, wri                                                                                   | Then, write an ISaGRAF Ladder program as below to use it. |                                         |                     |                                                                                                    |                                              |                              |                       |              |                                   |          |
| 📲 ISaG                                                                                      |                                                           | ×                                       |                     |                                                                                                    |                                              |                              |                       |              |                                   |          |
| <u>File M</u> al                                                                            | ke <u>P</u> roject                                        | t <u>T</u> ools De <u>b</u> ug <u>O</u> | ptions <u>H</u> elp | -                                                                                                    |                                              |                              |                       |              |                                   |          |
| Begin:                                                                                      | l 🏖 🛄                                                     |                                         | 🎎 🍫 🔲               | <b>₽</b> <u></u> <u></u> <u></u> <u></u> <u></u> <u></u> <u></u> <u></u> <u></u> <u></u> <u></u> <u></u> <u></u> <u></u> <u></u> <u></u> <u></u> <u></u> <u></u> | S 🛄 🕏                                        | ¢                            |                       |              |                                   |          |
| Degin.                                                                                      | t                                                         | HOULD I WITTE THE .                     | AU state to I-      | 870280                                                                                                    | UW ISaGRAF - FAQ169_4:LD1 - Quick LD Program |                              |                       |              |                                   |          |
|                                                                                             |                                                           |                                         |                     |                                                                                                    | <u>F</u> ile <u>E</u> dit                    | <u>I</u> ools <u>O</u> ption | ns <u>H</u> elp       |              |                                   |          |
| Begin: LC                                                                                   | 01 (Ladde                                                 | er Diagram)                             |                     |                                                                                                    | 🖹 🖄 🔮                                        | 🖌 🛄 🛠 📗                      | 11 🗞                  | * 🗈 👌        | 🚯 निः 🤤 🔇                         | 2, 🖽 🏢 🧉 |
|                                                                                             |                                                           |                                         |                     |                                                                                                    | F2: HHE F3: HH                               | l€ F4: 1 F                   | 5:-0• F               | 6: OH F7: HO | F8: T <mark>0</mark> J F9: →> +F9 |          |
| The ISaGRAF settings must be the same with the I/O module (refer to section <u>1.3.2</u> ). |                                                           |                                         |                     | :h                                                                                                    | (* *)<br>F                                   | I<br>er<br>2- Al             | 87028C<br>1 Q_<br>DR_ | <u></u>      | 37028_state                       |          |
| ADR_:                                                                                       | The I-8                                                   | 7028UW/CW's a                           | ddress              |                                                                                                    |                                              | A01-N                        | 1_                    |              |                                   |          |
| _                                                                                           | (unique                                                   | e NET-ID) in the                        | remote I/           | 0                                                                                                    |                                              | A02-N                        | 2_                    |              |                                   |          |
|                                                                                             | expans                                                    | ion unit (e.g. I-8 <sup>-</sup>         | 7K5).               |                                                                                                    |                                              | A03- N                       | 3_                    |              |                                   |          |
| N1 ~ N8:                                                                                    | Output                                                    | values for 8 cha                        | nnels.              |                                                                                                    |                                              | A04- N                       | 4_                    |              |                                   |          |
| Q_:                                                                                         | Connec                                                    | tion status of th                       | e I/O moo           | dule.                                                                                                    |                                              | A05- N                       | 5_                    |              |                                   |          |
|                                                                                             |                                                           |                                         |                     |                                                                                                    |                                              | A06- N                       | 6_                    |              |                                   |          |
|                                                                                             |                                                           |                                         |                     |                                                                                                    |                                              | A07- N                       | 7_                    |              |                                   |          |
|                                                                                             |                                                           |                                         |                     |                                                                                                    |                                              | A08- N                       | 8                     |              |                                   |          |
|                                                                                             |                                                           |                                         |                     |                                                                                                    | •                                            |                              |                       | -            |                                   | <u> </u> |

# 1.5. I-87024UW/CW User Guide

The I-87024UW is an **voltage or current output module** that includes 4 single-ended analog output channels, and provides options for setting power-on and safe value (when it be used as RS-485 remote I/O modules). It also provides a programmable output range on all analog outputs ( $0 \sim 5 V$ ,  $-5 \sim +5 V$ ,  $0 \sim 10 V$ ,  $-10 \sim +10 V$ ,  $+4 \sim +20 mA$  or  $0 \sim +20 mA$ ), and each analog output can be configured for an individual range, and provide 4 KV ESD protection as well as 2500 VDC intra-module isolation.

The I-87024CW is a 4-channel **current output module** that features channel-to-channel isolation. It also provides a programmable output range on all analog outputs (+4  $\sim$  +20 mA or 0  $\sim$  +20 mA), and each analog output can be configured for an individual range, and also has qualification for 4 KV ESD protection and 1000 VDC intra-module isolation.

Please visit to the websites for more information, http://www.icpdas.com/root/product/solutions/remote\_io/rs-485/i-8k\_i-87k/i-87024cw.html

<u>Notice</u>: The ISaGRAF will support per-channel open wire detection for +4 ~ +20 mA output.

ICP DAS Co., Ltd. Technical Document

| Classification | ISaGRAF English FAQ-169 |         |     |      |           |      |         |
|----------------|-------------------------|---------|-----|------|-----------|------|---------|
| Author         | Janice Hong             | Version | 1.0 | Date | Sep. 2013 | Page | 10 / 12 |

#### 1.5.1. Using the I-87024UW/CW in the Slot 0 - 7 of the PAC

In the "I/O connection" window, connect the "i\_87024u" module with the corresponding I/O slot (e.g. Slot 2 : i\_87024u) and then to assign the output range (e.g. 2: 0 ~ 10 V) and the corresponding I/O tag (e.g. AO1).

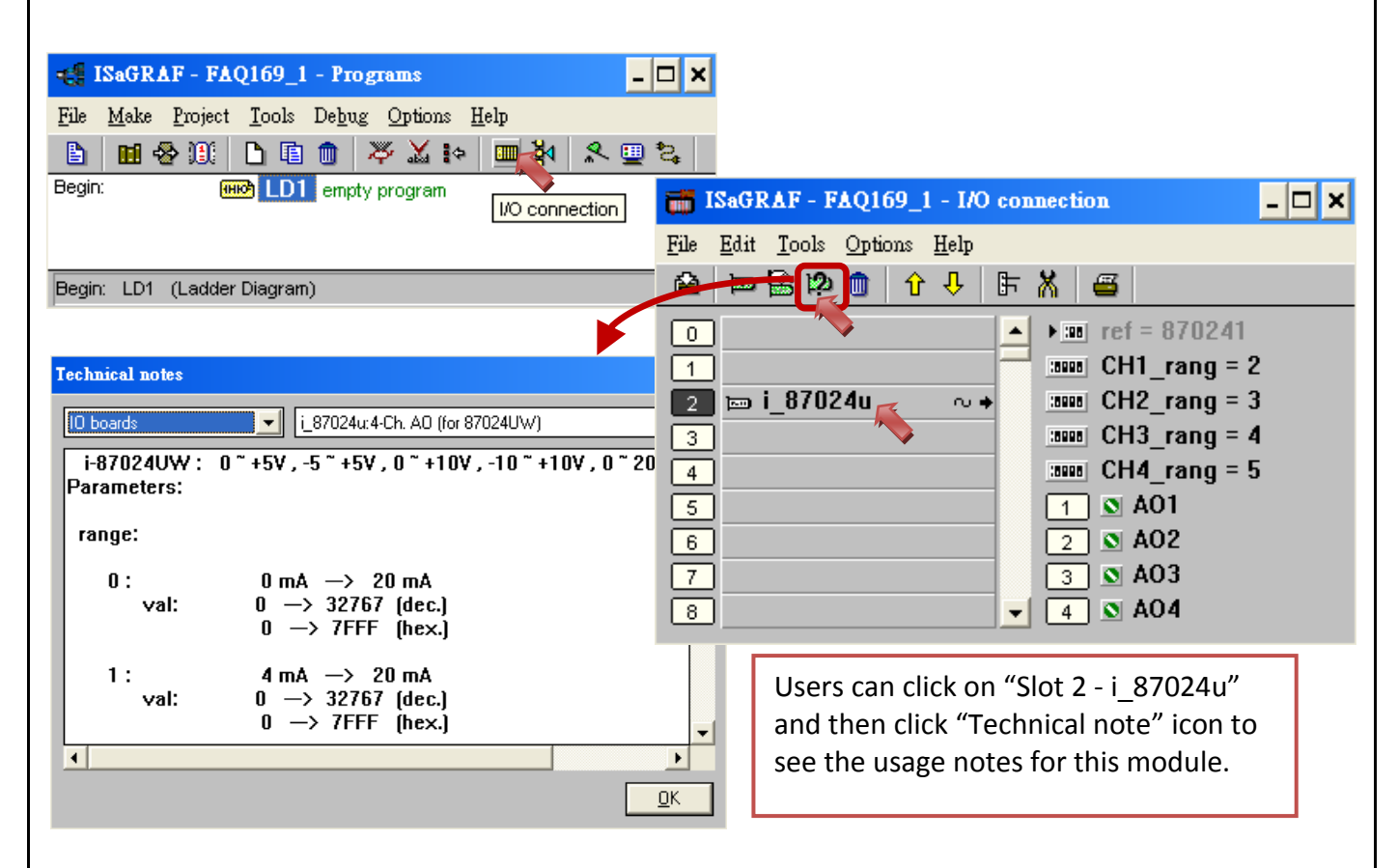

### The following are the output range for each channel:

#### I-87024CW: (Current output) 0, 1 selectable

I-87024UW: (Current output) 0, 1 selectable ; (Voltage output) 2, 3, 4, 5 selectable

| ISaGRAF  | Output Range |                |             |  |  |  |  |
|----------|--------------|----------------|-------------|--|--|--|--|
| Settings | Туре         | Decimal        | Hex.        |  |  |  |  |
| 0        | 0 ~ +20 mA   | 0~32767        | 0 ~ 7FFF    |  |  |  |  |
| 1        | +4 ~ +20 mA  | 0~32767        | 0 ~ 7FFF    |  |  |  |  |
| 2        | 0 ~ 10 V     | 0~32767        | 0 ~ 7FFF    |  |  |  |  |
| 3        | -10 ~ +10 V  | -32768 ~ 32767 | 8000 ~ 7FFF |  |  |  |  |
| 4        | 0~5 V        | 0~32767        | 0 ~ 7FFF    |  |  |  |  |
| 5        | -5 ~ +5 V    | -32768 ~ 32767 | 8000 ~ 7FFF |  |  |  |  |

ICP DAS Co., Ltd. Technical Document

| Classification | ISaGRAF English FAQ-169 |         |     |      |           |      |         |
|----------------|-------------------------|---------|-----|------|-----------|------|---------|
| Author         | Janice Hong             | Version | 1.0 | Date | Sep. 2013 | Page | 11 / 12 |

The operation steps for the I-87024CW and I-87024UW are similar, please refer to the I-87028CW (P7). (The I-87024CW is not yet supported! Sep. 2013)

### 1.5.2. Using the I-87024UW/CW as RS-485 Remote I/O Modules

The I-87024UW/CW can be plugged in the I-87K4/5/8/9 or RU-87P4/8 to use it as the RS-485 remote I/O modules. First, run the "DCON Utility" on a PC to configure the I-87028UW/CW (refer to section <u>1.3.2</u>). In the ISaGRAF "I/O connection" window, connect the I/O complex equipment - "bus7000b" and set up the correct values for "com\_port", "com\_baud", etc.

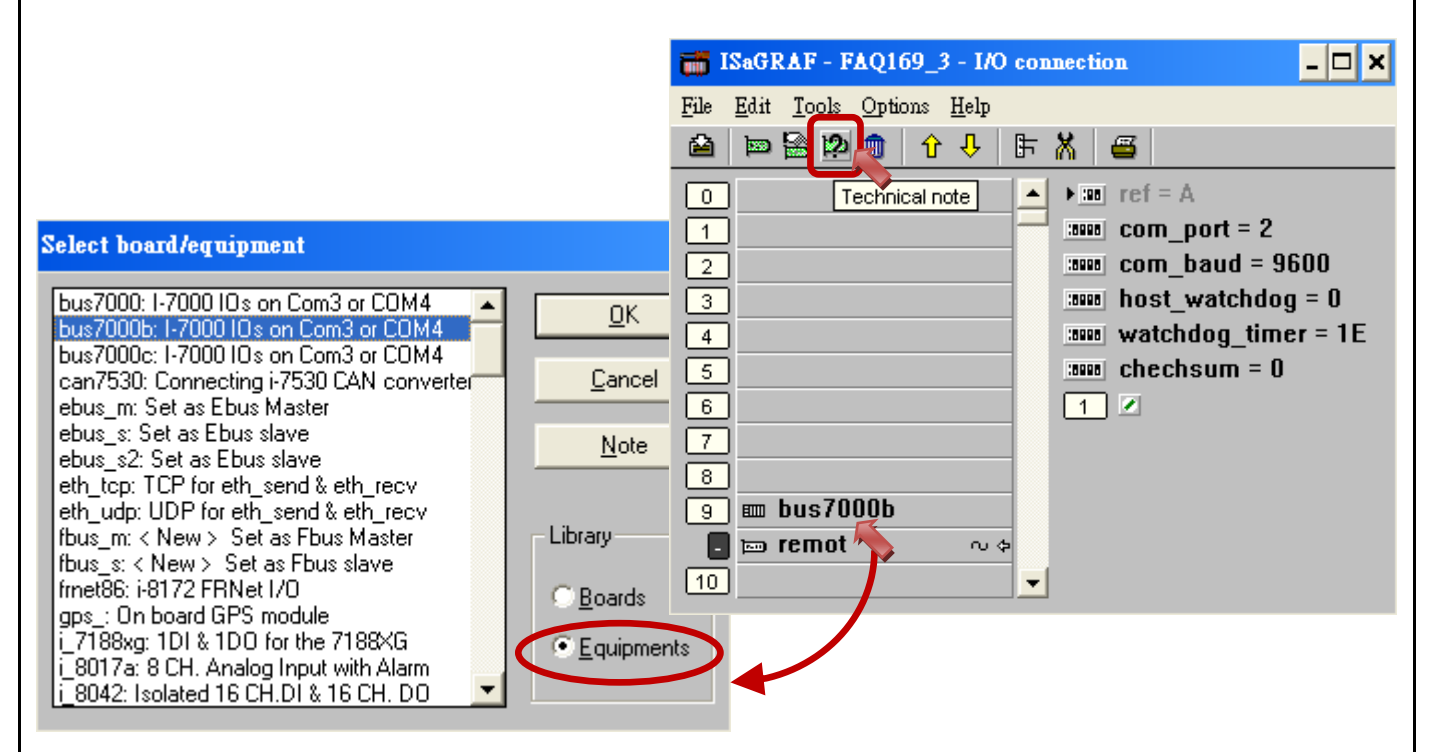

As the figure above, users can click on "Slot 9 – bus7000b" and then click "Technical note" icon to see the usage notes for this module.

| Technical notes     Image: Complex equipments     Image: Complex equipments     Image: Comp | As the figure above, the "com_baud" and "checksum" must equal to the setting of I/O module (refer to section <u>1.3.2</u> ).                 |  |  |  |  |  |  |  |
|----------------------------------------------------------------------------------------------------|----------------------------------------------------------------------------------------------------|--|--|--|--|--|--|--|
| com_port :<br>I-8xx7: (3:COM3, 4:COM4)<br>I-7188EG/XG, uPAC-7186EG: (2:COM2, 3:CO<br>W-8x37 / 8x47 / 8x36 / 8x46: (3:COM3)<br>iPAC-8447 / 8847: (2:COM2, 3:COM3)<br>WinPAC-8xx7 / 8xx6: (2:COM2, 3:COM3)<br>VP-25W7 / 23W7 / 25W6 / 23W6 : (2:COM2, 3<br>XP-8xx7-CE6 / XP-8xx6-CE6: (3:COM3, 4:CO)<br>↓                                                                                                    | Host_watchdog, checksum<br>0: Disable 1: Enable<br>Watchdog_timer: (Hex.)<br>Default: 3 s, Unit: 0.1 s<br>For example: 1E(16) = 30(10) = 3 s |  |  |  |  |  |  |  |
| ICP DAS Co., Ltd. Technical Document                                                                                                    |                                                                                                    |  |  |  |  |  |  |  |

| Classification                                                                                                    |                  |           |                |           |                        |               |         |  |
|----------------------------------------------------------------------------------------------------|------------------|-----------|----------------|-----------|------------------------|---------------|---------|--|
| Author                                                                                                    | Janice Hong      | Version   | 1.0            | Date      | Sep. 2013              | Page          | 12 / 12 |  |
| Author       Janice Hong       Version       1.0       Date       Sep. 2013       Page       12 / 12         Then, write an ISaGRAF Ladder program as below to use it.         Image: ISaGRAF - FAQ169_3 - Program         File       Make       Project       Iools       Debug       Options       Help         Begin:       Image: Iool       Diate       Image: Iool       Image: Iool |                  |           |                |           |                        |               |         |  |
| The ISaGRAF set                                                                                                    | tings must be th | e same wi | th the I/O mod | ule (refe | r to section <u>1.</u> | <u>3.2</u> ). |         |  |
| <ul> <li>ADR_: The I-87024UW/CW's address (unique NET-ID) in the remote I/O expansion unit (e.g. I-87K5).</li> <li>N1 ~ N4: Output values for 4 channels.</li> <li>Q_: Connection status of the I/O module.</li> </ul>                                                                                                    |                  |           |                |           |                        |               |         |  |